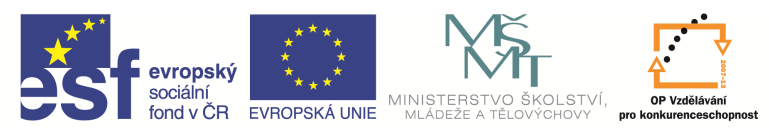

| Název a adresa školy:                                           | Střední škola průmyslová a umělecká, Opava, příspěvková<br>organizace, Praskova 399/8, Opava, 746 01 |  |
|-----------------------------------------------------------------|----------------------------------------------------------------------------------------------------|--|
| Název operačního programu:                                      | OP Vzdělávání pro konkurenceschopnost, oblast podpory 1.5                                            |  |
| Registrační číslo projektu:                                     | CZ.1.07/1.5.00/34.0129                                                                               |  |
| Název projektu                                                  | SŠPU Opava – učebna IT                                                                               |  |
| Typ šablony klíčové aktivity:                                   | III/2 Inovace a zkvalitnění výuky prostřednictvím ICT (20 vzdělávacích materiálů)                    |  |
| Název sady vzdělávacích materiálů:                              | ICT IV                                                                                               |  |
| Popis sady vzdělávacích materiálů:                              | ICT IV – CAM, 4. ročník                                                                              |  |
| Sada číslo:                                                     | E-14                                                                                                 |  |
| Pořadové číslo vzdělávacího materiálu:                          | 02                                                                                                   |  |
| Označení vzdělávacího materiálu:<br>(pro záznam v třídní knize) | VY_32_INOVACE_E-14-02                                                                                |  |
| Název vzdělávacího materiálu:                                   | Práce s obrazovkou                                                                                   |  |
| Zhotoveno ve školním roce:                                      | 2011/2012                                                                                            |  |
| Jméno zhotovitele:                                              | Ing. Iva Procházková                                                                                 |  |

#### Práce s obrazovkou

## Nastavení prostředí podle druhu obrábění

Program EdgeCAM je určen pro soustružení i frézování. Před začátkem práce je nutné si zvolit správné obráběcí prostředí. K tomu slouží karta *Nastavení*, ve které jen zvolíme potřebný způsob obrábění (soustružení, frézování).

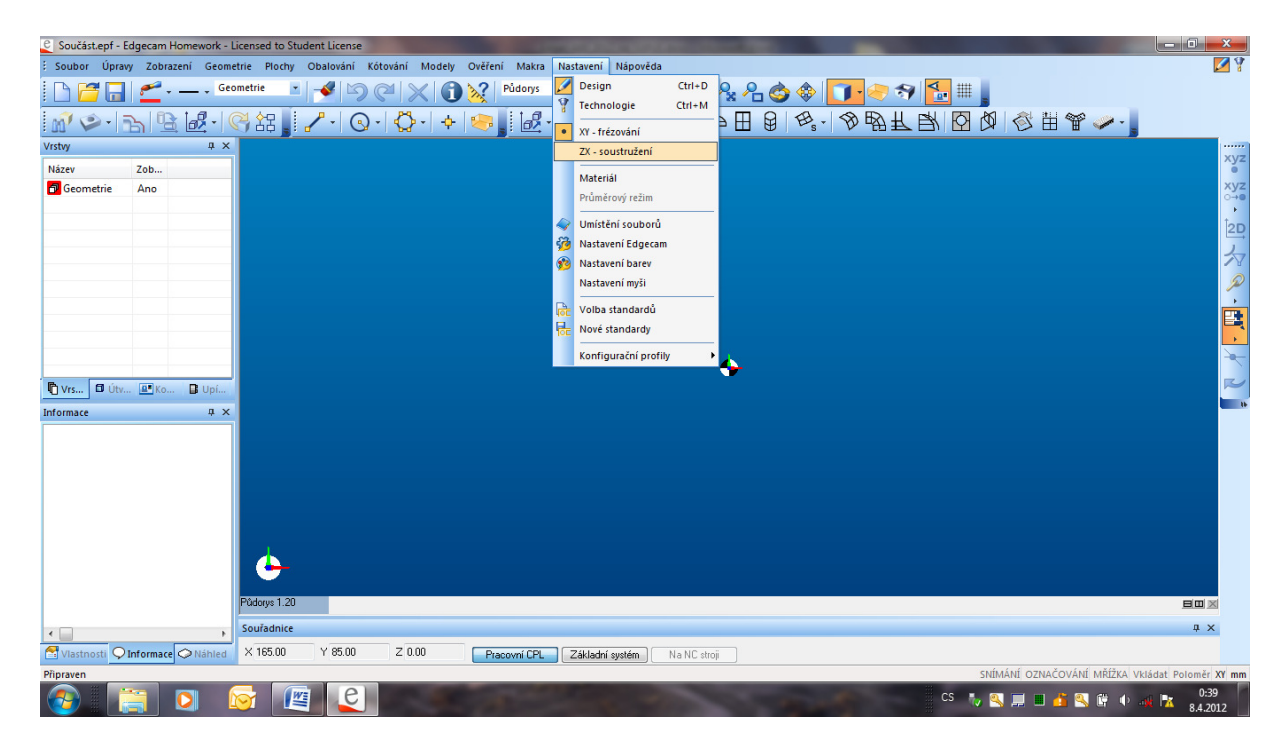

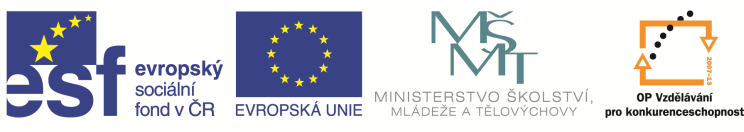

Frézovací prostředí má 3 osy a základní pohled je půdorys.

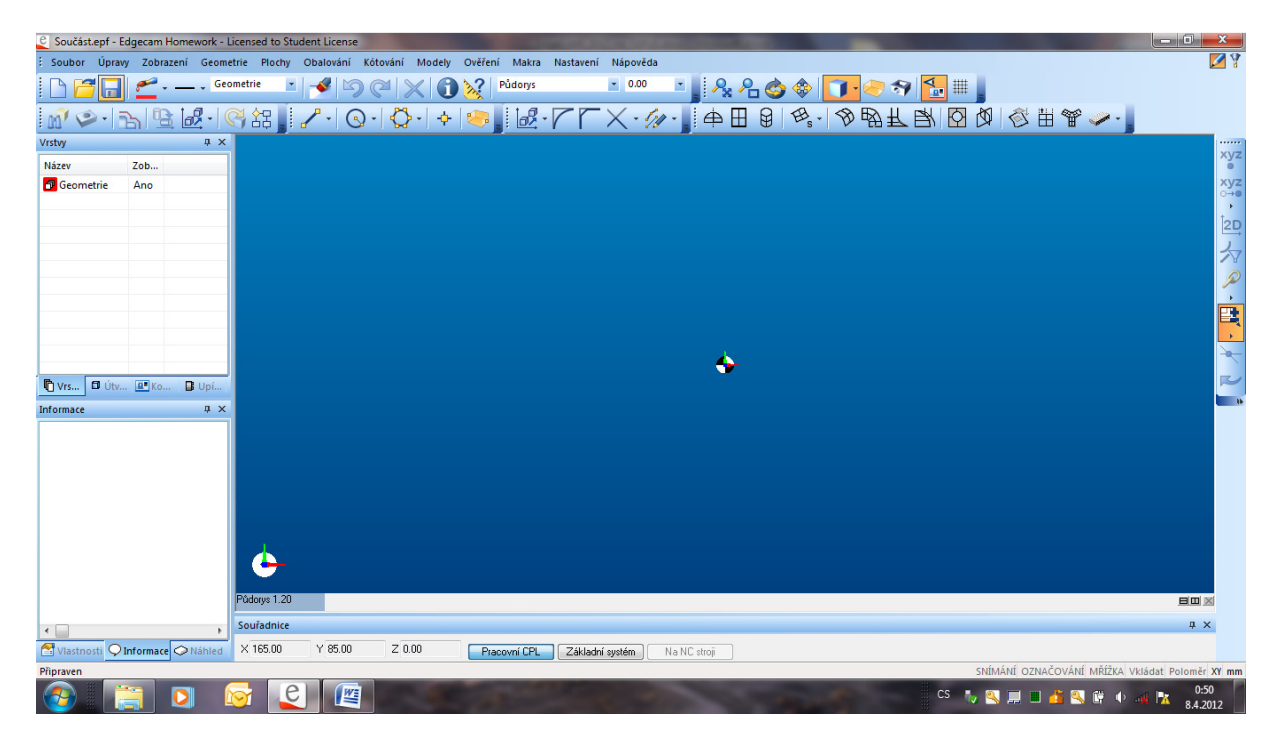

Soustružnické prostředí má 2 osy a základní pohled je osový ZX.

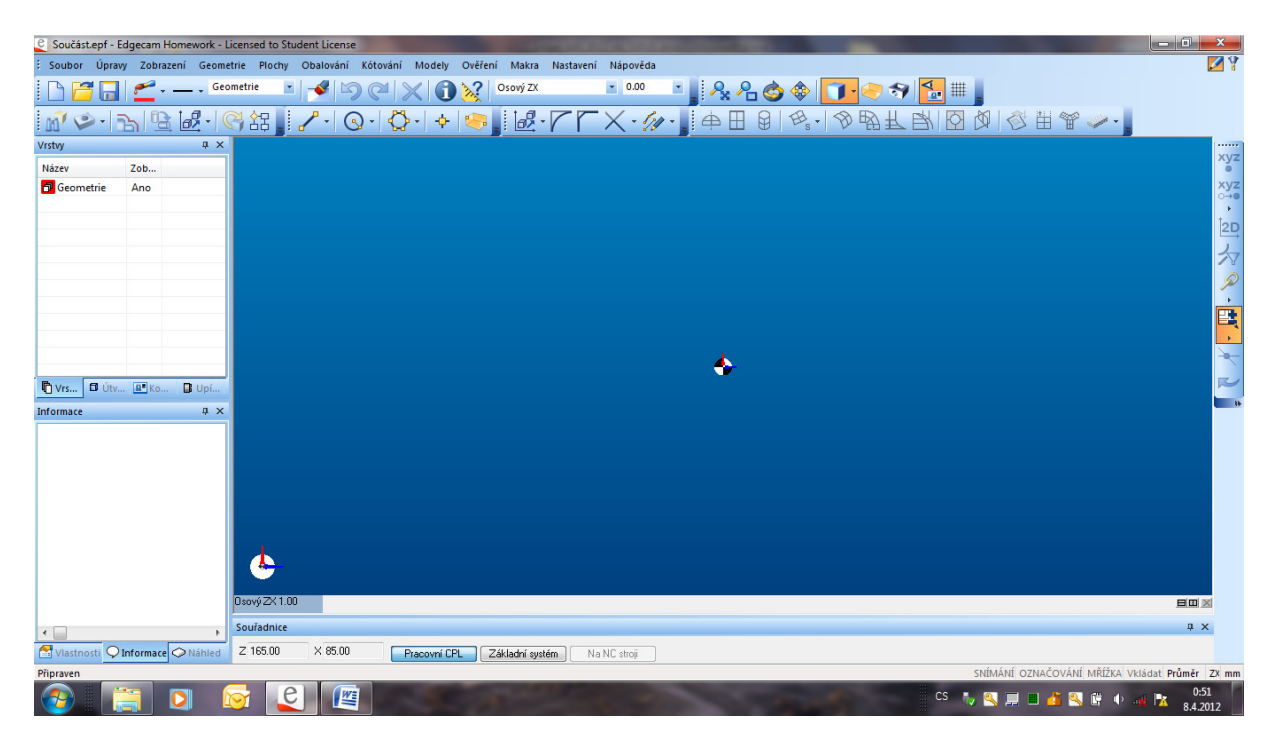

# Souřadné systémy

V programování používáme nejčastěji dva základní typy souřadných systémů. Je to **kartézský** (pravoúhlý) a **polární** (úhlový). Každý z nich může být absolutní nebo přírůstkový.

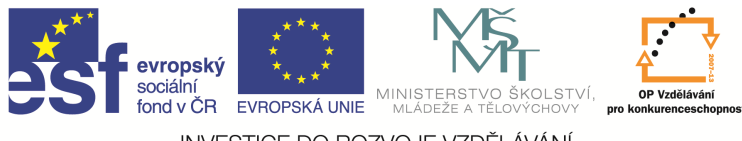

#### • Absolutní kartézský souřadný systém:

Souřadnice základního bodu A zadáváme vzhledem k počátku 0 (x, y). V případě zadávání čísla s desetinným místem oddělujeme toto tečkou.

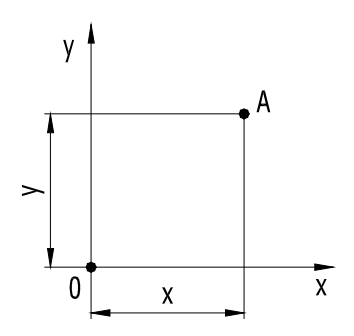

#### • Relativní kartézský souřadný systém:

Souřadnice vztažného bodu B zadáváme vzhledem k základnímu bodu A jako přírůstek tohoto bodu B k bodu A ( $\Delta x$ ,  $\Delta y$ ).

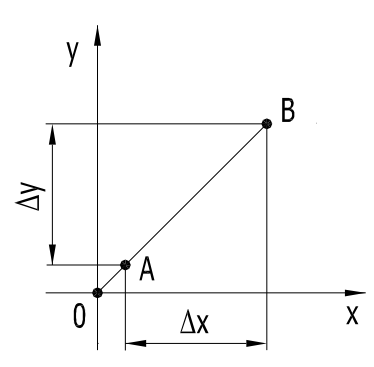

#### • Polární souřadný systém:

Základní bod A zadáváme jako velikost průvodiče r (rádius) a úhel  $\alpha$  svíraný s osou x. Jednotlivé body polárního souřadného systému můžeme samozřejmě kombinovat zadáním jednotlivých bodů absolutně (r,  $\alpha$ ), nebo i relativně ( $\Delta$ r,  $\alpha$ ).

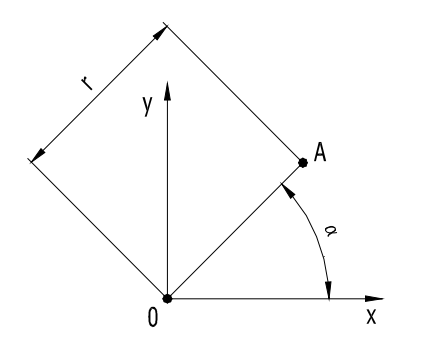

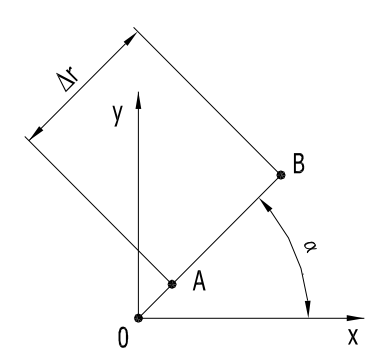

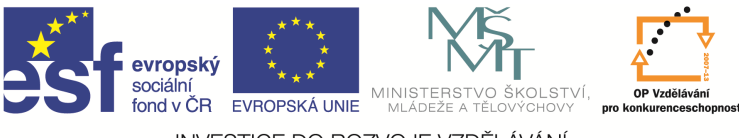

## Zadávání souřadnic

Souřadnice můžeme zadat:

- Kliknutím myši v požadované pozici.
- Pomocí ikony Souřadnice

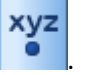

• Pomocí kláves X, Y, nebo Z.

Druhá a třetí možnost vyvolají okno zadávání souřadnic.

| Úplné zadávání souřadnic                  |                     |                                                |  |
|-------------------------------------------|---------------------|------------------------------------------------|--|
| Záp <u>i</u> s                            |                     | << Z <u>k</u> rácené                           |  |
|                                           | utní 🔻              | Zadávat souřadnice pro<br>Pracovní <u>C</u> PL |  |
|                                           | utní 🔻              | Základní systém                                |  |
| Souřadný systém                           |                     |                                                |  |
| ) 💿 Kar <u>t</u> ézský 🔅                  | )) Po <u>l</u> ární | 🔘 S rotační oso <u>u</u>                       |  |
| Polární                                   | Rot                 | tační osa+úhel                                 |  |
| <u>R</u> ádius                            | Osa                 | A -                                            |  |
| Ú <u>h</u> el                             | Úhe                 | <u>e</u> l                                     |  |
| <u>OK</u> <u>Pokračovat</u> <u>Storno</u> |                     |                                                |  |

Máme zde možnost zvolit si zadávání v kartézském nebo polárním systému a to v absolutním nebo přírůstkovém režimu. Přednastavený je kartézský absolutní systém, na jiný způsob se musíme přepnout.

! V přírůstkovém režimu program uvažuje souřadnici X jako poloměr, i když je nastaven průměrový režim.

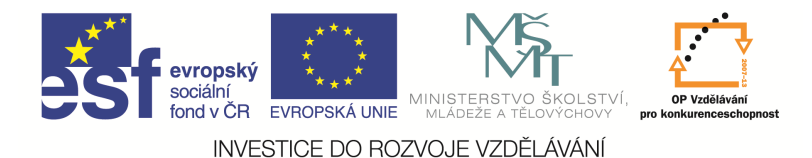

# Řízení obrazovky

#### Zobrazení

Pro potřeby zvětšení či zmenšení obrazu výkresu, abychom mohli vidět na obrazovce celý výkres anebo naopak jen příslušný detail výkresu, používáme funkci *Zobrazení*, která je dostupná z nástrojového ikonového panelu, nebo na kartě *Zobrazení*.

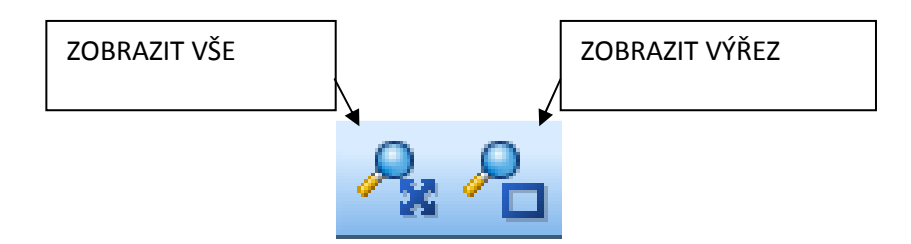

Při použití funkce *Zobrazit výřez* označíme výřez pro zvětšení stlačením levého tlačítka myši a tažením okna. Daný výřez se potom zobrazí v maximálním zvětšení. Funkce *Zobrazit vše* zobrazí všechny nakreslené objekty na výkrese tak, aby byly vidět v maximálním zvětšení. S výhodou můžeme pro práci s obrazovkou používat kolečko myši. Dvojnásobné stisknutí znamená funkci *Zobrazit vše*, při otáčení kolečkem je to pak zvětšení/zmenšení.

### Posunutí, natočení

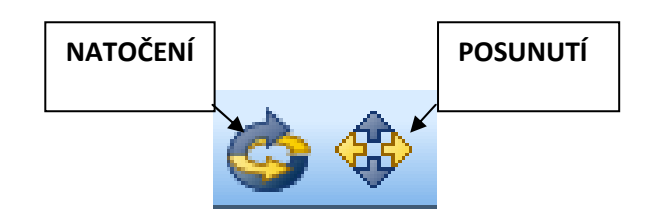

Abychom mohli posunovat obraz po obrazovce, použijeme funkci *Posunout*, a při stisknutém levém tlačítku myši obraz posouváme. Posunutí nejrychleji vyvoláme stisknutím a držením kolečka myši. Natočení obrazu vyvoláme funkcí *Natáčet*. Při stisknutém levém tlačítku myši obraz natáčíme. Natočení nejrychleji vyvoláme stisknutím pravého tlačítka myši bez zapnutí funkce. Po natočení se změní druh pohledu na dynamický.

#### Otázky a cvičení

Vysvětlete rozdíl mezi soustružnickým a frézovacím prostředím.

Vysvětlete rozdíl mezi absolutním a relativním souřadným systémem.